Here's how to submit proposed orders through the Portal, by-passing the Clerk:

- 1. Log in to E-filing Portal
- 2. at the top right corner, click on "e-filing map"
- 3. when a picture of the Florida Map pops up, click on "Submit Proposed Order(s) to Judiciary (Court)" and make sure Franklin is selected for the county
- 4. click "File Now"
- 5. select Court Type (Criminal Circuit or other Circuit domestic violence, probate, etc.)
- 6. enter the case year and sequence number (i.e. 2018CF123 (2018 is year and 123 is sequence number)
- 7. hit SEARCH--at this point, the case title should pop up in the top of the screen
- 8. choose the right judge in the Judicial Officer/Division pull down
- 9. click NEXT
- 10. on the NEXT screen, you will click on "Add"
- 11. a box will pop up to Add Documents--first, select "Cover Letter" (upload a cover <u>letter and the efiled Motion</u>).
- 12. upload your file--most of the time this will be a PDF of the motion; you can also do a PDF of a cover letter <u>if there is no motion needed</u>; click SAVE after you have uploaded
- 13. then hit "Add" again
- 14. now click on Proposed Order
- 15. you will select Unopposed or Opposed; then upload the file (<u>the proposed order in Word</u>); then put in a title for it; then hit SAVE
- 16. once both your "Cover Letter" and Order are uploaded, you will hit "NEXT"
- 17. select who you want it served to (usually you will hit "Serve All")
- 18. now hit "SUBMIT" and it will be served & sent to Judge Allman's JA, Kelly Porritt and anyone else you want to be served

The uploaded documents will by-pass the Clerk of Court and come directly to me for Judge Allman to review/consider.